## **UPUTE ZA PRISTUPANJE NOVOM E-MAILU PUTEM WEB PREGLEDNIKA**

PROGRAM IZ MICROSOFT 365 SUSTAVA

U web preglednik upišite iduću web adresu: <u>https://outlook.office.com/phy.hr</u> te se prijavite sa svojim *AAI*@EduHr elektroničkim identitetom.

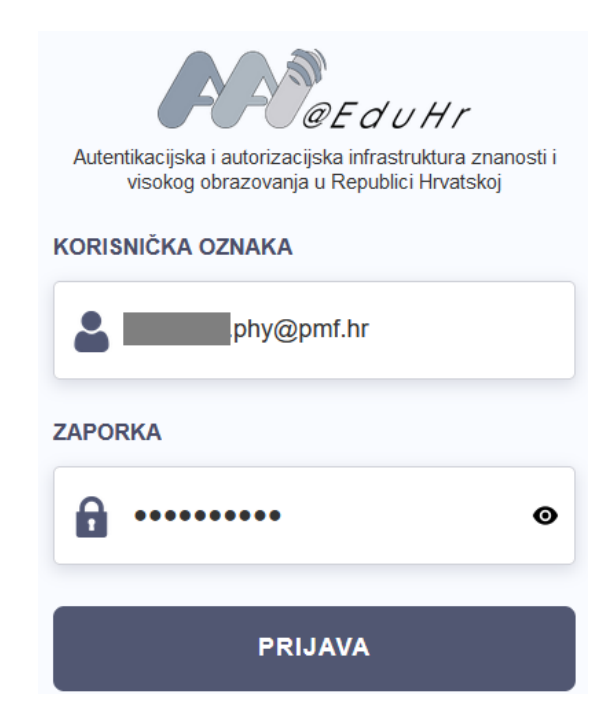

## UPUTE ZA PRISTUPANJE NOVOM E-MAILU PUTEM PROGRAMA OUTLOOK

PROGRAM IZ MICROSOFT 365 SUSTAVA

U slučaju da na računalu imate instaliran Outlook program, možete svojem mailu pristupiti tako da se u njemu također prijavite svojim AAI@EduHr elektroničkim identitetom.

Upišite svoj *AAI*@EduHr elektronički identitet u Outlook program. Nakon toga otvoriti će se novi prozor u kojem se prijavite svojim *AAI*@EduHr elektroničkim identitetom i lozinkom.

| <b>O'O'</b> @EduHr                                                                                      |  |
|----------------------------------------------------------------------------------------------------|--|
| Autentikacijska i autorizacijska infrastruktura znanosti i<br>visokog obrazovanja u Republici Hrvatskoj |  |
| KORISNIČKA OZNAKA                                                                                       |  |
| Le phy@pmf.hr                                                                                           |  |
| ZAPORKA                                                                                                 |  |
| <b>⋒</b> ••••••••                                                                                       |  |
| PRIJAVA                                                                                                 |  |
| Pomoć                                                                                                   |  |
| Sector 0                                                                                                |  |

## UPUTE ZA PRISTUPANJE NOVOM E-MAILU - Mozilla Thunderbird i ostali programi

Ulogirajte se u programu Mozilla Thunderbird svojim AAI identitetom te kliknite gumb "Nastavi"

| Postavite postojeću adresu e- | pošte                                                                     | ×               |
|-------------------------------|---------------------------------------------------------------------------|-----------------|
| Posta                         | avite postojeću adresu e-pošte<br>Koristite svoju trenutnu adresu e-pošte |                 |
| Vaše <u>i</u> me:             | Ime Prezime                                                               | Ū               |
| Adr <u>e</u> sa e-pošte:      | .phy@pmf.hr                                                               | Ũ               |
| <u>L</u> ozinka:              | •••••                                                                     | Ø               |
|                               | ✓ Zapa <u>m</u> ti lozinku                                                |                 |
| <u>R</u> učno podešavanje     | O <u>t</u> kaži                                                           | <u>N</u> astavi |

Odaberite "Exchange" protokol te ga instalirajte. Taj će vam protokol omogućiti da se vaša e-mail pošta zadržava na serveru umjesto da se sa mail servera pošta preuzima na računalo.

| Postavite postojeću adresu e-pošte                |                                                                                         |                        |  |  |
|---------------------------------------------------|-----------------------------------------------------------------------------------------|------------------------|--|--|
| Pos                                               | tavite postojeću adresu e-pošte<br>Koristite svoju trenutnu adresu e-pošte              |                        |  |  |
| Vaše <u>i</u> me:                                 |                                                                                         | (i)                    |  |  |
| Adr <u>e</u> sa e-pošte:                          | phy@pmf.hr                                                                              | Ō                      |  |  |
| <u>L</u> ozinka:                                  | •••••                                                                                   | ø                      |  |  |
|                                                   | Zapa <u>m</u> ti lozinku                                                                |                        |  |  |
| Protokol:                                         | IMAP (udaljeni direktoriji) POP3 (zadržite poštu na svom računalu) Exchange             |                        |  |  |
| Exchange poslužitelj:<br>Dodatak treće strane var | Exchange) outlook.office365.com<br>m može omogućiti pristup vašoj e-pošti na ovom poslu | žitelju:<br>Instaliraj |  |  |
| <u>R</u> učno podešavanje                         | Oţkaži                                                                                  | <u>G</u> otovo         |  |  |

Nakon dovršene instalacije trebao bi se otvoriti sljedeći prozor u kojemu se prijavite svojim *AAI@*EduHr elektroničkim identitetom.

| C C C C C C C C C C C C C C C C C C C                                                                   |  |
|----------------------------------------------------------------------------------------------------|--|
| Autentikacijska i autorizacijska infrastruktura znanosti i<br>visokog obrazovanja u Republici Hrvatskoj |  |
| KORISNIČKA OZNAKA                                                                                       |  |
| A phy@pmf.hr                                                                                            |  |
| ZAPORKA                                                                                                 |  |
| •                                                                                                    |  |
| PRIJAVA                                                                                                 |  |
| Pomoć                                                                                                   |  |
| Sice v3.0                                                                                               |  |